# Guía del usuario del módem

Esta guía describe la instalación del faxmódem PCI para ordenadores personales utilizando Windows 95/98/Me/2000/XP y Windows NT 4.0. Compruebe que cuenta con los siguientes elementos: módem, cable telefónico y software de instalación y comunicaciones en disquete(s) o CD-ROM.

## Usuarios de Windows 95/98/Me/2000/XP:

Necesita ejecutar el software de configuración *antes* de instalar el hardware del módem. Pase a **Instalación de los controladores** más adelante.

## Usuarios de Windows NT 4.0:

Necesita instalar la tarjeta del faxmódem en su ordenador *antes* de ejecutar el software de configuración. Pase a **Instalación de la tarjeta faxmódem** en la página 3.

## Instalación de los controladores

Su ordenador debería estar encendido. Cierre todas las aplicaciones que estén activas.

Introduzca el CD-ROM que venía con su módem en su unidad de CD-ROM. Si el CD no arranca automáticamente, haga doble clic en **Mi PC** en su escritorio; a continuación haga doble clic en el icono de su unidad de CD-ROM. Si el programa de instalación no arranca inmediatamente, haga doble clic en **Setup.exe**.

2 Cuando se abra el menú de instalación principal, haga clic en Install Modem Drivers (Instalar controladores del módem) y a continuación en PCI Drivers (Controladores de PCI).

El programa de instalación se ejecuta y copia automáticamente los archivos de controlador en su unidad de disco duro. Siga las instrucciones en pantalla.

Usuarios de Windows 95/98/Me/2000/XP:

3 Cuando se le pregunte si desea o no reiniciar su ordenador, seleccione No, I will restart my computer later (No, reiniciaré mi equipo más tarde), haga clic en Finish (Finalizar), vuelva al menú principal del CD, salga y apague el ordenador manualmente. Continúe con Instalación de la tarjeta faxmódem, más adelante. Usuarios de Windows NT 4.0:

Haga clic en **Yes**, **I want to restart my computer now (Sí, deseo reiniciar mi equipo ahora)** y a continuación haga clic en **Finish**. Ya ha concluido la instalación de su módem. Puede pasar a la página 5 para más información.

## Instalación de la tarjeta faxmódem

Siga los pasos siguientes para instalar su tarjeta faxmódem.

- **Nota:** Si su ordenador ya tiene un módem, le recomendamos que desinstale primero los controladores del módem. Consulte la página 6.
- Antes de comenzar la instalación del hardware, cierre todos los programas activos y apague Windows si no lo ha hecho ya. A continuación apague el ordenador y desenchúfelo de la red. No vuelva a enchufarlo ni encenderlo hasta que concluya la instalación del hardware del faxmódem.

Quite la tapa de su ordenador.

**Nota:** Si ya no desea mantener su módem antiguo en el ordenador, éste es el momento de quitarlo. En primer lugar desconecte los cables telefónicos conectados a la tarjeta. Un cable es la conexión a su teléfono. Puede seguir utilizando este cable con su nuevo faxmódem. El otro cable es la conexión a su línea telefónica en una toma de pared. Suele ser una buena idea sustituir este cable por el que viene con su nuevo faxmódem. A continuación quite el tornillo que sujeta la tarjeta del módem en su sitio y saque la tarjeta deslizándola.

3 En la parte posterior del ordenador, destornille y quite la placa metálica que esté alineada con una ranura PCI libre. (Guarde el tornillo.)

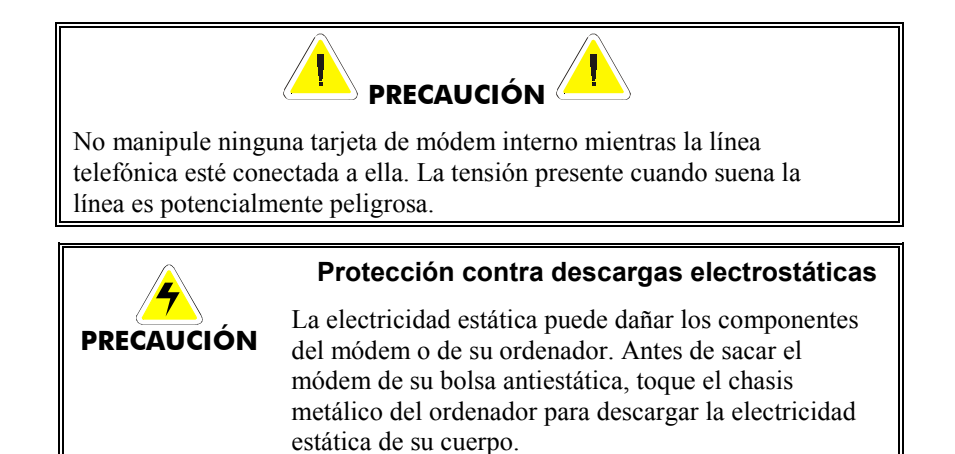

Saque su nuevo faxmódem de su bolsa antiestática y tome nota de su número de serie.

Deslice la tarjeta faxmódem firmemente en la ranura PCI libre. Vea la siguiente ilustración:

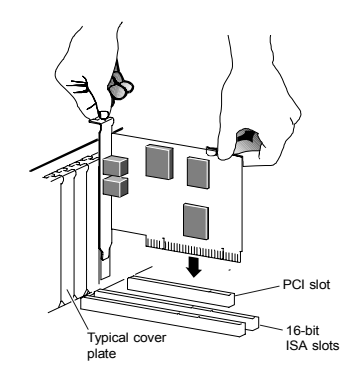

Verifique que el extremo posterior de la tarjeta (el área dorada más corta) está bien asentada en el conector. Si tiene una carcasa de ordenador de tipo torre o minitorre con una placa principal vertical, acueste el ordenador sobre su lateral para poder presionar hacia abajo la tarjeta del módem de modo que se asiente firmemente en su ranura. Compruebe que la escuadra está correctamente alineada y a continuación atornille la escuadra en el ordenador empleando el tornillo que quitó antes.

• Vuelva a colocar la tapa del ordenador.

Conecte el cable telefónico: Enchufe un extremo del cable telefónico en la toma marcada como LINE. Enchufe el otro extremo en una toma de teléfono (normalmente la toma de la pared donde habitualmente se conecta un teléfono). Enchufe su teléfono en la toma PHONE si desea utilizar un teléfono en la misma línea.

**8** Enchufe el ordenador y enciéndalo.

Usuarios de Windows 95/98/Me: Cuando Windows arranca, detecta su nuevo módem. Debido a que el programa de instalación ya ha proporcionado a su ordenador los archivos necesarios observará que Windows informa sobre el desarrollo pero usted no necesita hacer nada. Continúe más adelante con Concluir la instalación. Usuarios de Windows 2000: Unos pocos segundos después del arranque, puede que vea el cuadro de diálogo Digital Signature Not Found (No se encuentra la firma digital). Puede ignorar este mensaje tranquilamente y hacer clic en Yes (Sí). Continúe más adelante con Concluir la instalación. <u>Usuarios de Windows XP:</u> Cuando aparezca el cuadro de diálogo Found New Hardware Wizard (Asistente para hardware nuevo encontrado), haga clic en Next (Siguiente). Puede que vea un cuadro de diálogo estándar con texto legal en relación con el testado del logotipo de Windows. Puede ignorar tranquilamente este mensaje y hacer clic en Continue Anyway (Continuar). A continuación haga clic en Finish. Continúe con Concluir la instalación. <u>Usuarios de Windows NT 4.0:</u> Continúe con Instalación de los controladores en la página 2.

## Concluir la instalación

Vuelva a encender el ordenador si no lo ha hecho ya. Siga los pasos siguientes para concluir la instalación.

- Abra el Panel de Control y haga doble clic en el icono Módems o Teléfono y Módems. Haga clic en el nombre de su módem nuevo y a continuación en el botón Propiedades. Ajuste la Velocidad máxima a la velocidad más alta disponible (probablemente 115.200). Este parámetro ajusta la velocidad a la que el ordenador se comunica internamente con el faxmódem. Haga clic en la ficha Diagnósticos. Seleccione el puerto adyacente
- a la entrada de su nuevo faxmódem y haga clic en Más información o Consultar módem.
  Bajo Información de puerto, tome nota de los parámetros para Puerto e Interrupción.

Este paso prueba el módem enviándole comandos **AT**. Una lista de respuestas indica que su nuevo módem está correctamente conectado.

**Consejo:** Si su faxmódem no funciona, pruebe primero a apagar el ordenador y volver a encenderlo. A veces esto ayuda a Windows a identificar y activar los controladores correctos. Si la reiniciación del ordenador no da resultados, consulte la sección **Resolución de problemas** del manual completo de instrucciones.

# Instalación del software de comunicaciones

El CD adjunto describe el paquete de software de comunicaciones incluido con su módem y proporciona una sencilla instalación a realizar con el ratón. Si es preciso, consulte la ayuda en línea del CD. Ejecute ahora el CD del módem. No debe instalar los controladores de nuevo, sino que debe instalar cualquier aplicación que desee.

Si ya tiene un módem instalado en su ordenador, necesitará redirigir el software de la aplicación para reconocer su nuevo módem tal como se describe en el manual completo.

## Cómo desinstalar sus controladores de módem PCI

Si desea desinstalar sus controladores de módem PCI, o si desea sustituir un módem PCI antiguo por uno nuevo, siga estos pasos.

- Desde el escritorio, abra el Panel de control y haga clic en Agregar o quitar programas. En el cuadro de diálogo que se abre, seleccione el módem que desee desinstalar y haga clic en Quitar. (Dependiendo de su sistema operativo, algunos de estos botones pueden tener nombres ligeramente diferentes.)
- 2 Siga las instrucciones en pantalla y haga clic en Finalizar. <u>Usuarios de Windows NT 4.0:</u> Pase al punto 4.
- 3 En uno de los siguientes cuadros de diálogo (dependiendo de su sistema operativo):

Módems, Opciones de teléfono y módem, o Propiedades del módem, seleccione el módem que desea desinstalar y haga clic en Quitar.

**4** Pase a la página 3 para obtener instrucciones sobre la desinstalación física de su módem.

# Si necesita ayuda

¡Eso es! Si tiene algún problema, consulte en la versión electrónica del manual que se encuentra en su CD.

#### Información sobre normativas

#### Declaración de Descarga Electrostática

Puede que la unidad requiera ser reseteada después de una descarga electrostática severa.

### Notificaciones de Seguridad

ADVERTENCIA: Para reducir el riesgo de incendio, usar solamente AWG No.26 o superior según el Listado UL o CSA Certified Telecommunication Line Cord (Cordón Certificado para Telecomunicaciones). Si no va a utilizar el cordón telefónico suministrado, usar uno equivalente de por lo menos AWG 26 o superior.

No usar este producto cerca del agua, por ejemplo, en un sótano húmedo o cerca de una piscina. Evite usar este producto durante una tempestad eléctrica. Puede haber un riesgo remoto de choque eléctrico debido a los rayos.

### **Declaration of Conformity**

Declaration of Conformity Conformiteitsverklaring van de EU Konformitätserklärung Dichiarazione di conformità Declaração de Conformidade Konformitetsdeklaration

Overensstemmelseserklæring Déclaration de conformité Δήλωση Συμμόρφωσης Deklaracja zgodności Declaración de conformidad Cam kết về sự tuân thủ ở Châu Âu

The manufacturer declares under sole responsibility that this equipment is compliant to Directive 1999/5/EC via the following. This product is CE marked. Producenten erklærer under eneansvar, at dette udstyr er i overensstemmelse med direktivet 1999/5/EC via følgende. Dette produkt er CE-mærket.

De fabrikant verklaart geheel onder eigen verantwoordelijkheid dat deze apparatuur voldoet aan Richtlijn 1999/5/ EC op grond van het onderstaande. Dit product is voorzien van de CE-markering.

Fabrikanten förklarar under skosula ansvaret så pass den här utrustande är medgörlig till Direktiv 1999/5/ EF via den följande. Den här produkt är CE märkt. Le constructeur déclare sous son entière responsabilité que ce matériel est conforme à la Directive 1999/5/EC via les documents ci-dessous. Ce produit a reçu le marquage CE. Hiermit erklärt Zoom die Übereinstimmung des Gerätes modem mit den grundlegenden Anforderungen und den anderen relevanten Festlegungen der Richtlinie 1999/5/EC. Dieses Produkt ist das gekennzeichnete CE.

Produkt ist das gekennzeichnete CE. Ο κατασκευαστής δηλώκει με αποκλειστική του ευθύνη ότι αυτό το προϊόν συμμορφώνεται με την Οδηγία 1999/5/EC μέσω των παρακάτω. Αυτό το προϊόν φέρει τη Σήμανσή CE. Il fornitore dichiara sotto la sola responsabilità che questa apparecchiatura è compliant a 1999/5/EC direttivo via quanto segue. Questo prodotto è CE contrassegnato. Producent stwierdza że to urządzenie zostało wyprodukowane zgodnie z Dyrektywą 1999/5/EC. Jest to potwierdzone poprzez umieszczenie znaku CE na urządzeniu. O fabricante declara soh sua explusiva responsabilidade que este equipamento está em

O fabricante declara sob sua exclusiva responsabilidade que este equipamento está em conformidade com a Directiva 1999/5/EC através do seguinte. Este produto possui Marcação CE.

El fabricante declara bajo su exclusiva responsabilidad que este equipo satisface la Directiva 1999/5/EC por medio de lo siguiente. Este producto tiene marca CE. Nhà sản xuất cam kết với trách nhiệm của mình là thiết bị này tuận theo Hướng dẫn 1999/5/EC thông qua các mục sau. Sản phẩm này được đánh dầu là CE.

|  | 73/23/EEC – LVD  | EN 60950-1: 2001              |
|--|------------------|-------------------------------|
|  | 89/336/EEC – EMC | EN 55024:1998/A1:2001/A2:2003 |
|  |                  | EN55022:1998/A1:2000/A2:2003  |

0606-A

©2006